Portal Radius 吕甲南 2015-12-28 发表

客户使用SR6602-X1路由器,ComwareV5平台,结合IMC7.1做Portal认证,需要通过IMC给用户下发限速。

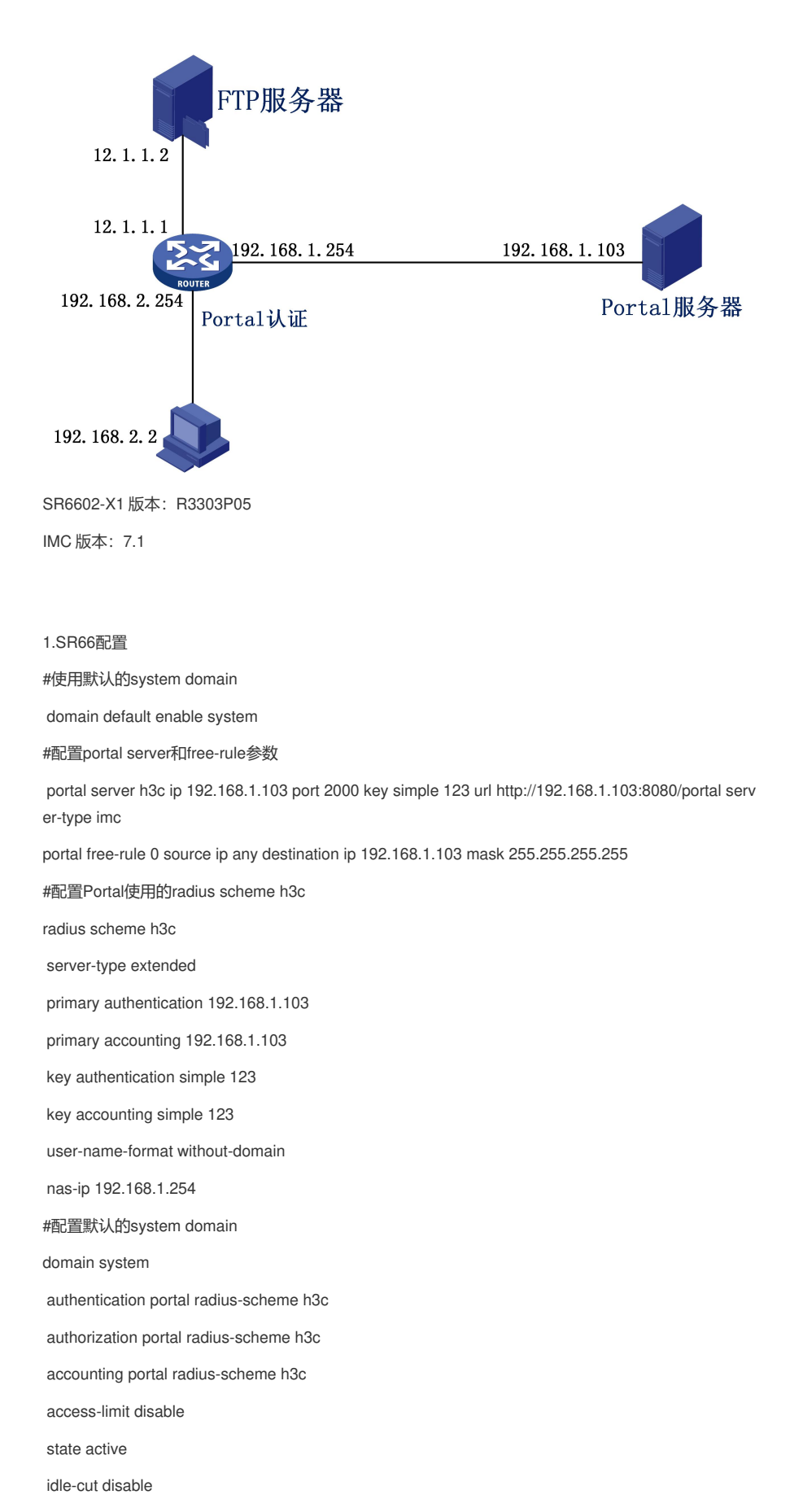

self-service-url disable #定义qos的类 traffic classifier 1M operator and if-match any #定义qos的行为 traffic behavior 1M car cir 1024 cbs 63744 ebs 0 green pass red discard #定义QOS限速策略 qos policy 1M classifier 1M behavior 1M #配置限速使用的user-profile user-profile CAR\_1M qos apply policy 1M inbound qos apply policy 1M outbound #配置连接Portal服务器的接口地址 interface GigabitEthernet0/0/0 ip address 192.168.1.254 255.255.255.0 #配置Portal认证的接口 interface GigabitEthernet0/0/1 ip address 192.168.2.254 255.255.255.0 portal server h3c method direct portal nas-ip 192.168.1.254 #配置连接FTP服务器的接口地址 interface GigabitEthernet0/0/2 ip address 12.1.1.1 255.255.255.0 #配置默认路由 ip route-static 0.0.0.0 0.0.0.0 12.1.1.2 #激活user-profile user-profile CAR\_1M enable 2.IMC配置 2.1用户->接入策略管理->快速入门(可以根据快速入门的步骤进行配置)

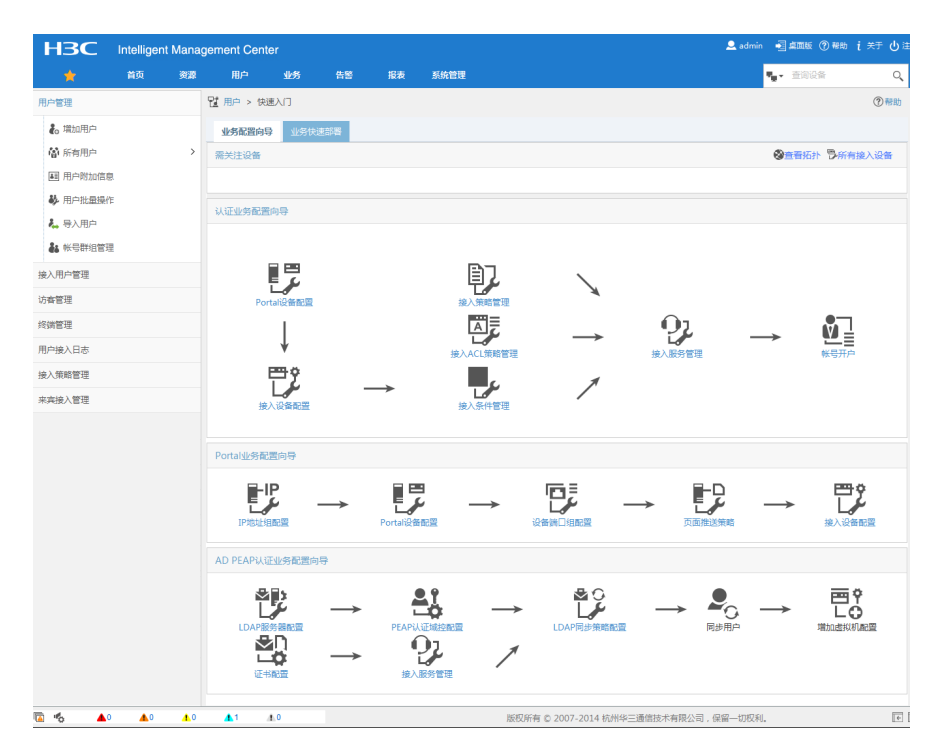

2.1用户->接入策略管理->Portal服务管理->设备配置

| НЗС                                            | Intellig | gent Mana | igement Cent | er             |             |      |            |                     | 👤 admi       | - 🗐 桌面板 (? ##         | カ ⅰ关于 仏注的 |
|------------------------------------------------|----------|-----------|--------------|----------------|-------------|------|------------|---------------------|--------------|-----------------------|-----------|
| *                                              | 首页       | 资源        | 用户           | 业务 借           | 響 报表        | 系统管理 |            |                     |              | ¶ <sub>8</sub> • 查询设备 | ୍ 🛛       |
| 用户管理                                           |          | ~         | □27 用户 > 摘入  | 衰略管理 > Portal⊞ | 8务管理 > 设备配置 |      |            |                     |              | ×                     | 5加入收藏 ⑦帮助 |
| 🐌 増加用户                                         |          |           | 设备信息查询       |                |             |      |            |                     |              |                       |           |
| 當 所有用户 国 用户附加信号 制 用户批量操作                       | B.       | >         | 设备名<br>下发结果  |                |             | •    | 版本<br>业务分组 |                     | •            |                       | 直向 重置     |
| <ul> <li>4. 导入用户</li> <li>4. 帐号群组管理</li> </ul> |          |           | 墳加           |                |             |      |            |                     |              |                       |           |
| 接入用户管理                                         |          | >         | 设备名 ≎        | 版本 🛇           | 业务分组 ≎      | IP地址 |            | 最近一次下发时间 ≎          | 下发结果         | 操作                    |           |
| 访察管理                                           |          | >         | 未找到符合新       | <b>条件的记录。</b>  |             |      |            |                     |              |                       |           |
| 终端管理                                           |          | >         | 共有0条记:       | 录,当前第0-0,第     | ē 1/1 页。    |      |            |                     |              |                       | 50 💌      |
| 用户接入日志                                         |          | >         |              |                |             |      |            |                     |              |                       |           |
| 接入策略管理                                         |          | >         |              |                |             |      |            |                     |              |                       |           |
| 来宾接入管理                                         |          | >         |              |                |             |      |            |                     |              |                       |           |
| 🖻 🐔 🔺                                          |          | 0 10      | <u></u> 1    | 1.0            |             |      | 版权所有(      | © 2007-2014 杭州华三通信技 | 末有限公司,保留一切权利 | Q),                   | ÷ K       |

| НЗС                                          | Intelligent M | lanag      | gement Cent | er        |           |           |          |                             | 🚨 admir     | n 📲 盧西板 🕜       | 帮助 🧯 关于 🕛 注钠 |
|----------------------------------------------|---------------|------------|-------------|-----------|-----------|-----------|----------|-----------------------------|-------------|-----------------|--------------|
| *                                            | 首页            | 资源         | 用户          | 业务        | 告答        | 报表        | 系统管理     |                             |             | <b>4</b> . 查询设备 | ୍ 🛛          |
| 用户管理                                         |               |            | UP 用户 > 接入多 | ê略管理 > Po | ortal服务管理 | > 设备配置:   | > 増加设备信息 |                             |             |                 | ②帮助          |
| 🗞 増加用户                                       |               |            | 增加设备信息      |           |           |           |          |                             |             |                 |              |
| 「「「「「「「「「」」」                                 |               | >          | 设备信息        |           |           |           |          |                             |             |                 |              |
| <ul> <li>用户附加信息</li> <li>用户均加信息</li> </ul>   |               |            | 设备名 *       |           | S         | R6602-X1  |          | 业务分组 *                      | 未分组         | -               |              |
| <ul> <li>● 用户弧重操作</li> <li>▲、最入用白</li> </ul> |               |            | 版本 *        |           | F         | ortal 2.0 | •        | IP地址*                       | 192.168.1.2 | 54              |              |
| ▲ 帐号群组管理                                     |               |            | 监听端口 *      |           | 2         | 000       |          | 本地Challenge *               | 否           | -               |              |
| 接入用户管理                                       |               |            | 认证重发次数      | ξ *       | c         |           |          | 下线重发次数 *                    | 1           |                 |              |
| 访客管理                                         |               |            | 支持退生心障      | 5 *       | 1         | 5         | •        | 支持用户心跳*                     | 否           | •               |              |
| 终端管理                                         |               |            | 密钥 *        |           | -         | ••        |          | 确认密钥 *                      | •••         |                 |              |
| 用户接入日志                                       |               |            | 组网方式 *      |           |           | 屉         | •        |                             |             |                 |              |
| 接入策略管理                                       |               |            | 设管理法        |           |           |           |          |                             |             |                 |              |
| 来宾接入管理                                       |               |            |             |           |           |           |          | 确定 取消                       |             |                 |              |
|                                              |               |            |             |           |           |           |          |                             |             |                 |              |
| 🖾 🔥 🔺                                        | ▲0            | <u>+</u> 0 | <b>A</b> 1  | 1.0       |           |           |          | 版权所有 © 2007-2014 杭州华三通信技术有称 | 設公司,保留一切权利  | j.              | (E)          |

2.2用户->接入策略管理->接入设备配置

| НЗС      | Intelligen | t Manag | gement Cent | er       |          |              |           |                 |             | 🚨 admin      | • () 2005 () # | 助 i关于 山注的 |
|----------|------------|---------|-------------|----------|----------|--------------|-----------|-----------------|-------------|--------------|----------------|-----------|
| *        | 首页         | 资源      | 用户          | 业务       | 告警       | 报表           | 系统管理      |                 |             |              | • 查询设备         | ୍ ୪       |
| 用户管理     |            | ~       | 😰> 用户 > 接入  | 策略管理 > 排 | 接入设备管理   | > 接入设备商      | 285       |                 |             |              | 1              | 大加入收藏 ②帮助 |
| € 増加用户   |            |         | 接入设备查询      |          |          |              |           |                 |             |              |                | 高级查询      |
| ▲ 所有用户   |            | >       | 设备IP地址 从    |          |          |              |           | 至               |             |              |                |           |
| ■ 用户附加信息 |            |         | 设备名称        |          |          |              |           | 接入设备类型          |             |              | -              | 李简 重要     |
| ➡ 用户批量操作 |            |         |             |          |          |              |           |                 |             |              |                |           |
| 🐛 导入用户   |            |         | 1210 #150   | 4527     | ▼ T9888  | RHAD         |           | \$195           |             | 2            | SAAA下发结果 S     | 。命令行下发结果  |
| ♣ 帐号群组管理 |            |         | 94.04 0010  | 1994     | 1 ACHULL | 1935-341-440 | E STRABBS | A60071          |             |              |                |           |
| 接入用户管理   |            | >       | 设备名         | 称 设备IP   | 地址       | 设备型号         | 下发配置类型    | 备注              | 下发结果        | 端口配置同步结果     | 详细信息           | 操作        |
| 访客管理     |            | >       | 未找到符合务      | 件的记录。    |          |              |           |                 |             |              |                |           |
| 终端管理     |            | >       | 共有0条记载      | 表,当前第0 - | 0,第1/13  | ξ.           |           |                 |             |              |                | 50 💌      |
| 用户接入日志   |            | >       |             |          |          |              |           |                 |             |              |                |           |
| 接入策略管理   |            | >       |             |          |          |              |           |                 |             |              |                |           |
| 来宾接入管理   |            | >       |             |          |          |              |           |                 |             |              |                |           |
|          |            |         |             |          |          |              |           |                 |             |              |                |           |
| 🖾 🐔 🔺 🗖  | ۵.         | 4.0     | <u>_</u> 1  | 0        |          |              | )         | 反权所有 © 2007-201 | 14 杭州华三通信技术 | 有限公司,保留一切权利。 |                | (+ (R     |

| НЗС            | Intelligent | Manag      | ement Cente   | r      |            |        |           |      |                 |         | 👤 adm    | nin 💿 🚛         | 扳 ⑦帮助 | i 关于 山 泪 | 91 |
|----------------|-------------|------------|---------------|--------|------------|--------|-----------|------|-----------------|---------|----------|-----------------|-------|----------|----|
|                | 首页          | 资源         | 用户            | 业务     | 告答         | 报表     | 系统管理      |      |                 |         |          | <b>4</b> ∎ × ±0 | 设备    | ୍        |    |
| 用户管理           |             | ~          | 12> 用户 > 接入   | 策略管理 > | 接入设备管理:    | > 接入设备 | 配置 > 増加接) | 设备   |                 |         |          |                 |       | ②帮助      | -  |
| <b>え。</b> 増加用户 |             |            | 接入配置          |        |            |        |           |      |                 |         |          |                 |       |          |    |
| ₲ 所有用户         |             | >          | 认证酬口 *        |        | 1812       |        |           |      | 计赛端□ *          | 1813    |          |                 |       |          |    |
| ■ 用户附加信息       |             |            | 组网方式          |        | 不启用混合组     | 网      | •         |      | 业务类型            | LAN接    | 入业务      | •               |       |          |    |
| ▶ 用户批量操作       |             |            | 接入设备类         | 蟶      | H3C(Genera | D      | •         |      | 业务分组            | 未分组     |          |                 |       |          |    |
| 🛵 导入用户         |             |            | 共憲密明(         |        | •••        |        |           |      | 确认共享密钥 *        | •••     |          |                 |       |          |    |
| ♣ 帐号群组管理       |             |            | 接入设备分         | 岨      | 无          |        | •         |      |                 |         |          |                 |       |          |    |
| 接入用户管理         |             | >          |               |        |            |        |           |      |                 |         |          |                 |       |          | н  |
| 访客管理           |             | >          | 设备列表          |        |            |        |           |      |                 |         |          |                 |       |          |    |
| 终端管理           |             | >          | 选择 手          | 丁増加    | 全部市场       |        |           |      |                 |         |          |                 |       |          |    |
| 用户接入日志         |             | >          | 设备名称          |        | 设备         | iIP地址  |           | 设备型号 |                 | 备注      |          | 删除              |       |          |    |
| 接入策略管理         |             | >          | 未找到符合条        | 件的记录。  |            |        |           |      |                 |         |          |                 |       |          |    |
| 来宾接入管理         |             | >          | 世友0久记录        |        |            |        |           |      |                 |         |          |                 |       |          |    |
|                |             |            | A HOW DAY     |        |            |        |           |      |                 |         |          |                 |       |          |    |
|                |             |            |               |        |            |        |           |      | EV34            |         |          |                 |       |          |    |
| 🖾 💰 🔺          | ▲0          | <u>+</u> 0 | <u>▲</u> 1 // | 0      |            |        |           | 版权所有 | © 2007-2014 杭州华 | 三通信技术有限 | 公司,保留一切权 | 浰。              |       | ŧ        | ĸ  |

| 手工增加接入设备 |               |
|----------|---------------|
| 起始IP地址*  | 192.168.1.254 |
| 结束IP地址   | 192.168.1.254 |
| 备注       | SR6602-X1     |
|          | ata Kon       |
|          |               |
|          |               |
|          |               |
|          |               |

| НЗС           | Intelligent | Manag      | gement Cent | ter     |             |            |          |       |                   |            | 👤 admin   | - 400 (? H | 助 i关于 山注的 |
|---------------|-------------|------------|-------------|---------|-------------|------------|----------|-------|-------------------|------------|-----------|------------|-----------|
| *             | 首页          | 资源         | 用户          | 业务      | 告警          | 报表         | 系统管理     |       |                   |            | •         | • 查询设备     | ୍ 🗸       |
| 用户管理          |             | ~          | 💱> 用户 > 接)  | \策略管理 > | 接入设备管理:     | > 接入设备配    | 🧮 > 増加接入 | 设备    |                   |            |           |            | ③帮助 _     |
| <b>後</b> 増加用户 |             |            | 接入配置        |         |             |            |          |       |                   |            |           |            |           |
| 「新有用户」        |             | >          | 认证辨口        | *       | 1812        |            |          |       | 计费端□ *            | 1813       |           |            |           |
| ■ 用户附加信息      |             |            | 组网方式        |         | 不启用混合组      | 网          | •        |       | 业务类型              | LAN接入      | 傍         | -          |           |
| ➡ 用户批量操作      |             |            | 接入设备        | 类型      | H3C(General | D          | •        |       | 业务分组              | 未分组        |           | •          |           |
| 🛼 导入用户        |             |            | 共享密明        | •       | •••         |            |          |       | 确认共享密钥 *          | •••        |           |            |           |
| ♣ 帐号群组管理      |             |            | 接入设备        | 分组      | 无           |            | •        |       |                   |            |           |            |           |
| 接入用户管理        |             | >          |             |         |             |            |          |       |                   |            |           |            | E         |
| 访客管理          |             | >          | 设备列表        |         |             |            |          |       |                   |            |           |            |           |
| 终端管理          |             | >          | 选择          | 手工増加    | 全部清除        |            |          |       |                   |            |           |            |           |
| 用户接入日志        |             | >          | 设备名称        |         | 设备          | iIP地址      |          | 设备型号  |                   | 备注         | 1         | 删除         |           |
| 接入策略管理        |             | >          |             |         | 192         | .168.1.254 |          |       |                   | SR6602-X1  |           | â          |           |
| 来宾接入管理        |             | >          | 共有1条记录      | ъ.      |             |            |          |       |                   |            |           |            |           |
|               |             |            |             |         |             |            |          |       |                   |            |           |            |           |
|               |             |            |             |         |             |            |          | 161.5 | ± ≣nox            |            |           |            |           |
| 🖾 🐔 🔺 🌢       | ▲0          | <u>+</u> 0 | <b>A</b> 1  | 1.0     |             |            |          | 版权所有  | r © 2007-2014 杭州华 | 华三通信技术有限公司 | ],保留一切权利。 |            | € K       |

2.3用户->接入策略管理->接入策略管理

| НЗС                | Intelligen | t Mana     | igement Centi | er       |          |    |      |                      |             | 👤 admin | - ans (? | )帮助 i 关于       | 山道明 |
|--------------------|------------|------------|---------------|----------|----------|----|------|----------------------|-------------|---------|----------|----------------|-----|
| *                  | 首页         | 资源         | 用户            | 业务       | 告答       | 报表 | 系统管理 |                      |             |         | ••• 查询设备 |                | Q,  |
| 用户管理               |            |            | № 用户 > 接入例    | 師管理 > 接  | 入策略管理    |    |      |                      |             |         |          | <b>大</b> 加入收藏( | ⑦帮助 |
| <b>&amp;o</b> 增加用户 |            |            | 接入策略查询        |          |          |    |      |                      |             |         |          |                |     |
| 前有用户               |            | >          |               |          |          |    |      | July Care            |             | -       |          | -              |     |
| ■ 用户附加信息           |            |            | 级八隶唱曲         |          |          |    |      | 329572788            |             | •       |          | 世间里            | щ   |
| ➡ 用户批量操作           |            |            |               |          |          |    |      |                      |             |         |          |                |     |
| 🐛 导入用户             |            |            | 1270          |          |          |    |      |                      |             |         |          |                |     |
| ♣ 帐号群组管理           |            |            | 接入策略名         | 0        |          |    | 描述 ≎ |                      | ś           | ▶务分组 \$ | 修改       | 删除             |     |
| 接入用户管理             |            |            | 未找到符合务        | 特的记录。    |          |    |      |                      |             |         |          |                |     |
| 访客管理               |            |            | 共有0条记录        | 艮,当前第0 · | 0,第1/1页。 |    |      |                      |             |         |          | > 50 -         |     |
| 终端管理               |            |            |               |          |          |    |      |                      |             |         |          |                |     |
| 用户接入日志             |            |            |               |          |          |    |      |                      |             |         |          |                |     |
| 接入策略管理             |            |            |               |          |          |    |      |                      |             |         |          |                |     |
| 来宾接入管理             |            |            |               |          |          |    |      |                      |             |         |          |                |     |
|                    |            |            |               |          |          |    |      |                      |             |         |          |                |     |
|                    |            |            |               |          |          |    |      |                      |             |         |          |                |     |
| 🖾 🐔 🔺 🗖            | ▲0         | <u>_</u> 0 | <b>A</b> 1    | 1.0      |          |    |      | 版权所有 © 2007-2014 杭州4 | 华三通信技术有限公司, | 保留一切权利  |          |                | ÷ K |

| HBC                                             | Intelligent | Manaç     | ement Cente                                                                                        |                                                            |                      |                   |                                                                                            |                       |               | 🚨 admin 🔄 桌面版 ⑦ 報助            |   |
|-------------------------------------------------|-------------|-----------|----------------------------------------------------------------------------------------------------|------------------------------------------------------------|----------------------|-------------------|--------------------------------------------------------------------------------------------|-----------------------|---------------|-------------------------------|---|
| *                                               | 首页          | <b>资源</b> | 用户                                                                                                 | 业务                                                         | 告留                   | 报表                | 系统管理                                                                                       |                       |               | <b>9<sub>81</sub> -</b> 查询设备  | Q |
| 用户管理<br>市内市内市 市内市内市 日本市内市市 日本市内市市 日本市内市市 日本市内市市 |             | >         | 接入策略名*<br>业务分组*<br>描述                                                                              |                                                            | 1M<br>未<br>限         | イ<br>分组 ・<br>連1M  | -<br>-                                                                                     |                       |               |                               |   |
| ▶ 用户批量操作                                        |             |           | 授权信息                                                                                               |                                                            |                      |                   |                                                                                            |                       |               |                               | - |
| <ul> <li>4. 导入用户</li> <li>4. 帐号群组管理</li> </ul>  |             |           | 接入时段                                                                                               |                                                            | 3                    | E                 | •                                                                                          | 分翻IP地址 *              | 吾             | w                             |   |
| 接入用户管理                                          |             |           | 下行速率(Kbp                                                                                           | s)                                                         |                      |                   |                                                                                            | 上行速率(Kbps)            |               |                               |   |
| 访客管理                                            |             |           | 优先级                                                                                                |                                                            |                      |                   |                                                                                            | 启用RSA认证               |               |                               |   |
| 终请管理                                            |             |           | 证书认证                                                                                               |                                                            |                      | 不启用 [] E/         | NP证书认证 WAPI证书认证                                                                            |                       |               |                               |   |
| 用户接入日志                                          |             |           | 认证证书类型                                                                                             |                                                            | E                    | AP-TLS认证          | *                                                                                          |                       |               |                               |   |
| 接入策略管理                                          |             |           | ト没VLAN                                                                                             | Profile                                                    |                      | AD 114            |                                                                                            | 下始用户组                 |               | 1                             |   |
| 79950 (842                                      |             |           | <ul> <li>下发ACL</li> <li>认证標宜信息</li> <li>绑定接入:</li> <li>绑定用户</li> <li>计算机版</li> <li>自用终端</li> </ul> | 设备IP<br>IP地址<br>主城<br>MAC地址控制                              | 1                    |                   | <ul> <li>- 绑定接入设备通口</li> <li>- 绑定用户MAC地址</li> <li>用户必须登录复域</li> <li>由用终端硬盘序列号控制</li> </ul> |                       | 马<br>D<br>D控制 | <ul> <li>         ·</li></ul> | - |
|                                                 |             |           | 用户客户端配置                                                                                            | 1                                                          |                      |                   |                                                                                            |                       |               |                               | - |
|                                                 |             |           | Q現INod<br>葉用Wind<br>网络故障<br>客户請最低版                                                                 | le寄户端<br>lows可溶解音<br>时自动重连<br>本 1.00-012                   | <b>沪磷</b><br>20      | □ 禁F<br>自动重3<br>⑦ | BLinux/MacOS可溶解客户端<br>全间隔(分钟) 30 、                                                         | 禁止在线制<br>             | B放IP地址<br>3   | v                             |   |
|                                                 |             |           | 通知处理<br>第山<br>第山<br>第日<br>『評田                                                                      | HRLF、「「トロ<br>」<br>一开设代理服务<br>し、证网卡配置<br>SVMWare US<br>SR方式 | 。<br>計算<br>計算<br>B服务 |                   | LIE设置代理<br>L修改MAC地址<br>上在連載机中运行<br>例                                                       | ★用多码<br>禁止出现<br>応获取   | 卡<br>相同的MAC地址 | 禁用多級作系統<br>禁用VMWare NAT服      | 5 |
|                                                 |             |           |                                                                                                    |                                                            |                      |                   | 确                                                                                          | 走 <b>取</b> 消          |               |                               |   |
| ™ ▲0                                            | ▲0          | 1.0       | <u>A</u> 1 .4                                                                                      | 0                                                          |                      |                   | 版权所有                                                                                       | 与 © 2007-2014 杭州华三通信打 | 5.木有限公司,保     | 留一切权利。                        | 6 |

2.4用户->接入策略管理->接入条件管理->终端IP地址分组

| НЗС               | Intelligen | t Mana     | gement Cen | ter                                                                |       |    |                   |                            | 👤 admi           | n 📲 桌画版 ⑦ 帮助 į 关 | ታ ወ 🗄 |
|-------------------|------------|------------|------------|--------------------------------------------------------------------|-------|----|-------------------|----------------------------|------------------|------------------|-------|
| *                 | 首页         | 资源         | 用户         | 业务                                                                 | 告答    | 报表 | 系统管理              |                            |                  | ஆ 查询设备           | ୍     |
| 用户管理              |            |            | 🛃 用户 > 搬入  | 策略管理 > 接                                                           | 入条件管理 |    |                   |                            |                  |                  |       |
| <b>&amp;</b> 增加用户 |            |            | 接入条件管理     | ŧ                                                                  |       |    |                   |                            |                  |                  |       |
| 葡 所有用户            |            | >          |            |                                                                    |       |    |                   |                            |                  |                  |       |
| ■ 用户附加信息          |            |            |            | ي 🕙                                                                |       |    |                   | စ္စ                        | IP c             | MAC              |       |
| ➡ 用户批量操作          |            |            |            |                                                                    |       |    |                   |                            |                  |                  |       |
| 🛵 导入用户            |            |            |            | 接入时段策略                                                             |       | 接入 | .设备分组             | SSID分组                     | 终确IP地址分组         | 终端MAC地址分组        |       |
| 👪 帐号群组管理          |            |            |            | ₩ <u>,</u>                                                         |       | ų, | ( <sup>1)</sup> ) | روا                        | 6                |                  |       |
| 接入用户管理            |            |            |            | で<br>の<br>の<br>の<br>の<br>の<br>の<br>の<br>の<br>の<br>の<br>の<br>の<br>の |       | 终端 | <b></b><br>(#型分组  | 终端操作系统分组                   | AP分组             |                  |       |
| 访客管理              |            |            |            | -1977-1977-197                                                     |       |    | or all of the     | Providence Proceedings and | 10,224           |                  |       |
| 终端管理              |            |            |            |                                                                    |       |    |                   |                            |                  |                  |       |
| 用户接入日志            |            |            |            |                                                                    |       |    |                   |                            |                  |                  |       |
| 接入策略管理            |            |            |            |                                                                    |       |    |                   |                            |                  |                  |       |
| 来宾接入管理            |            |            |            |                                                                    |       |    |                   |                            |                  |                  |       |
|                   |            |            |            |                                                                    |       |    |                   |                            |                  |                  |       |
| a 🐔 🔺             | ▲0         | <u>*</u> 0 | <u>▲</u> 1 | <u>4.0</u>                                                         |       |    |                   | 版权所有 © 2007-2014 杭州华三      | 三通信技术有限公司,保留一切权利 | Ð.               | •     |

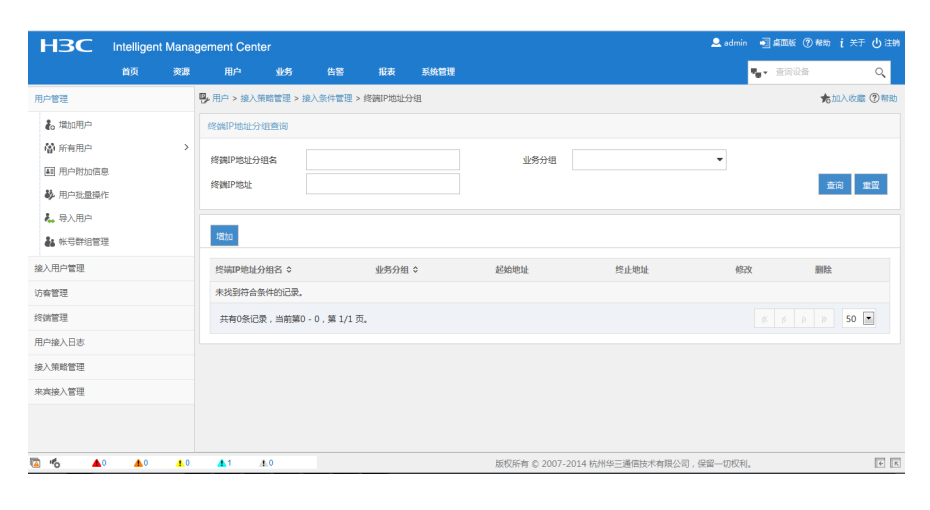

| НЗС                                                                                            | Intelliger | it Mana    | gement Cen                          | ter                 |                                  |                     |             | 🚨 sdmin 🛛 🗐 🕮 😿 (                     | ◎帰助 į关于 ()注钠 |
|------------------------------------------------------------------------------------------------|------------|------------|-------------------------------------|---------------------|----------------------------------|---------------------|-------------|---------------------------------------|--------------|
| *                                                                                              | 首页         | 资源         | 用户                                  | 业务                  | 告答                               | 报表                  | 系统管理        |                                       | Q *          |
| 用户管理                                                                                           |            |            | ● 用户 > 搬入                           | 策略管理 > 接            | €入条件管理 >                         | 终端IP地址              | 分组 > 增加终端IP | 地址分组                                  | ②帮助          |
| <ul> <li>▲ 瑞加用户</li> <li>● 所有用户</li> <li>■ 用户附加信息</li> <li>● 用户批量操作</li> <li>▲ 导入用户</li> </ul> | 1.<br>E    | >          | 增加终端[P]<br>终端[P地址<br>起始地址。<br>终止地址。 | 地址分组<br>比分组名 *<br>* | 192.168.<br>192.168.<br>192.168. | 2.0<br>2.1<br>2.253 |             |                                       |              |
| ▲ 账号群组管线<br>接入用户管理                                                                             | 2          |            | 10004                               |                     | 1004                             |                     |             | 19-th 270%                            |              |
| 访客管理<br>终端管理                                                                                   |            |            |                                     |                     |                                  |                     |             | THUE HUT                              |              |
| 用户接入日志                                                                                         |            |            |                                     |                     |                                  |                     |             |                                       |              |
| 接入策略管理<br>来宾接入管理                                                                               |            |            |                                     |                     |                                  |                     |             |                                       |              |
| © <b>*</b> ▲                                                                                   | ▲0         | <u>+</u> 0 | <u>∎</u> 1                          | 4.0                 |                                  |                     |             | 版权所有 © 2007-2014 杭州华三通佃技术有限公司,保留一切权利。 | (f)          |

## 2.5用户->接入策略管理->接入服务管理

| H3C             | Intellige | nt Mana    | igement Cent | er                  |       |    |           |                      | 👤 admin 🛛 🗐    | 11版 ⑦相助 i关于 山注的 |
|-----------------|-----------|------------|--------------|---------------------|-------|----|-----------|----------------------|----------------|-----------------|
|                 | 首页        | 资源         | 用户           | 业务                  | 告答    | 报表 | 系统管理      |                      | <b>n</b> g • Ξ | 询设备 Q >         |
| 用户管理            |           |            | 22 用户 > 接入!  | <sup>衰略管理</sup> > 接 | 入服勞管理 |    |           |                      |                | 大加入收藏 ②帮助       |
| 🗞 増加用户          |           |            | 121-0 242    | 4                   |       |    |           |                      |                |                 |
| ▲ 所有用户          |           | >          |              | °                   |       |    |           |                      |                |                 |
| ■ 用户附加信息        | L. C.     |            | 服务名 ≎        |                     | 服隽描   | 述  | 服务后缀 ≎    | 业隽分组 ≎               | 修改             | 删除              |
| ➡ 用户批量操作        |           |            | 未找到符合的       | 影件的记录。              |       |    |           |                      |                |                 |
| 🛵 导入用户          |           |            |              |                     |       |    |           |                      |                |                 |
| <b>。</b> 帐号群组管理 |           |            |              |                     |       |    |           |                      |                |                 |
| 接入用户管理          |           |            |              |                     |       |    |           |                      |                |                 |
| 访察管理            |           |            |              |                     |       |    |           |                      |                |                 |
| 终端管理            |           |            |              |                     |       |    |           |                      |                |                 |
| 用户接入日志          |           |            |              |                     |       |    |           |                      |                |                 |
| 接入策略管理          |           |            |              |                     |       |    |           |                      |                |                 |
| 来宾接入管理          |           |            |              |                     |       |    |           |                      |                |                 |
|                 |           |            |              |                     |       |    |           |                      |                |                 |
|                 |           |            |              |                     |       |    |           |                      |                |                 |
| 🖾 💰 🔺 🗖         | ▲0        | <u>+</u> 0 | <u>▲</u> 1   | 1.0                 |       |    | 版权所有 © 20 | 07-2014 杭州华三通信技术有限公司 | ],保留一切权利。      | (÷ )            |
|                 |           |            |              |                     |       |    |           |                      |                |                 |

| НЗС                                            | Intelliger | t Mana     | gement Cent     | ter                 |                 |           |      |      |                                            |               | 4     | 👤 admin 🛛 🗐 🛱   | 面版 ⑦ 帮助 | i XF | ወ∄ | 99 |
|------------------------------------------------|------------|------------|-----------------|---------------------|-----------------|-----------|------|------|--------------------------------------------|---------------|-------|-----------------|---------|------|----|----|
|                                                | 首页         | 资源         | 用户              | 业务                  | 告答              | 报表        | 系统管理 |      |                                            |               |       | $V_{\rm p} < 0$ | E词设备    |      | ্  |    |
| 用户管理                                           |            | ~          | ♀用户> 換入:        | 策略管理 > 接            | 入服务管理 >         | 增加接入服务    | ş    |      |                                            |               |       |                 |         | ?    | 帮助 | ŕ  |
| 🐌 増加用户                                         |            |            | 基本信息            |                     |                 |           |      |      |                                            |               |       |                 |         |      | -  |    |
| 前有用户 用户附加信息                                    |            | >          | 服务名 *           |                     | P               | ortal     |      |      | 服务后缀                                       |               |       |                 |         | _    |    |    |
| ▶ 用户批量操作                                       |            |            | 业务分组*           |                     | 7               | 分组        |      | •    | 缺省接入策略*                                    |               | 1M    |                 | •       | 3    |    |    |
| <ul> <li>4. 导入用户</li> <li>4. 帐号群组管理</li> </ul> |            |            | 缺首私有庸(<br>缺首单帐号 | 生 ト友萊略 *<br>最大绑定终端更 | ۸<br>۲ <b>۰</b> | 、使用       |      | • (9 | 缺省单帐号在线数                                   | <b>田</b> 限制 * | 0     |                 |         |      |    |    |
| 接入用户管理                                         |            | >          | 服务描述            |                     |                 |           |      |      |                                            |               |       |                 |         |      |    | н  |
| 访客管理                                           |            | >          | ✓ 可申请(          | 3                   |                 |           |      |      | Portal无感知。                                 | kie 🕐         |       |                 |         |      |    |    |
| 终销管理                                           |            | >          | 接入场景列表          |                     |                 |           |      |      |                                            |               |       |                 |         |      | -  |    |
| 用户接入日志                                         |            | >          |                 |                     |                 |           |      |      |                                            |               |       |                 |         |      |    |    |
| 接入策略管理                                         |            | >          | ANDI            |                     |                 | 10.1.0000 |      | *1   | - Hill Ash "T" MA AWARA                    | 20. AL        | - 475 | APT 24          | Phillip |      |    |    |
| 来宾接入管理                                         |            | >          | 白柳              | 冬休的记录               |                 | 按人頭喻      |      | ₹¢   | 有属住下发琼暗                                    | 100.51        | ERR   | 931X            | 開版      |      |    |    |
|                                                |            |            | 木线田村田           | ₩1+P3ICAR。          |                 |           |      | 10   | 一般 (1) (1) (1) (1) (1) (1) (1) (1) (1) (1) |               |       |                 |         |      |    |    |
| 🖾 🐔 🔺 0                                        | ▲0         | <u>+</u> 0 | <b>A</b> 1      | 1.0                 |                 |           |      | 版权所  | 有 © 2007-2014 杭州华                          | 三通信技术有限       | 公司,保留 | 一切权利。           |         |      | E  | ĸ  |

| 8入场景        |               |
|-------------|---------------|
| 接入场景名称"     | 1M            |
| 、条件         |               |
| 接入设备分组*     | 不現 ▼          |
| 终端IP地址分组 *  | 192.168.2.0 👻 |
| SSID分组 *    | 不限            |
| 终端MAC地址分组 * | 不限    ▼       |
| 终端厂商分组 *    | 不限            |
| 终端操作系统分组 *  | 不限            |
| 终端类型分组 *    | 不限            |
| AP分组 *      | 不限            |
| 接入时段策略*     | 不限    ▼       |
| 、策略         |               |
| 接入策略 *      | 1M 👻          |
| 私有属性下发策略 *  | 不使用    ▼      |
| 单帐号最大绑定终端数* | 0             |
| 单帐号在线数量限制*  | 0             |
|             |               |
|             | 構造 取消         |

| 确定 | 取消 |
|----|----|
|    |    |
|    |    |

|                  | gon |     |            |           |         |        |      |          |                    |          |    |           |    |   |
|------------------|-----|-----|------------|-----------|---------|--------|------|----------|--------------------|----------|----|-----------|----|---|
| *                | 首页  | 资源  | 用户         | 业务        | 告答      | 报表     | 系统管理 |          |                    |          |    | 「 一 重調    | 设备 |   |
| 管理               |     | ~   | 9≱用户 > 搬入! | 策略管理 > 接, | \服务管理 > | 增加接入服务 | 1    |          |                    |          |    |           |    | ? |
| ,增加用户            |     |     | 基本信息       |           |         |        |      |          |                    |          |    |           |    |   |
| 「所有用户            |     | >   | 服务名 *      |           | P       | ortal  |      |          | 服务后缀               |          |    |           |    |   |
| 用白粉是操作           |     |     | 业务分组*      |           | я       | 分组     |      | w.       | 缺省接入策略 *           |          | 1M |           | •  | Ð |
| 导入用户             |     |     | 缺省私有属的     | 生下发策略 🕯   | 7       | 「使用    |      | • ?      |                    |          |    |           |    |   |
| 帐号群组管理           |     |     | 缺省单帐号部     | 最大绑定终端数   | * 0     |        |      |          | 缺省单帐号在线数量          | 1限制 *    | 0  |           |    |   |
| 用户管理             |     | >   | 服务描述       |           |         |        |      |          |                    |          |    |           |    |   |
| 管理               |     | >   | ✔ 可申请(     | 3         |         |        |      |          | Portal无感知认         | 证 ?      |    |           |    |   |
| 會理               |     | >   | 接入场景列表     |           |         |        |      |          |                    |          |    |           |    |   |
| <del>変</del> 入日志 |     | >   |            |           |         |        |      |          |                    |          |    |           |    |   |
| 策略管理             |     | >   | 理能力口       |           |         |        |      |          |                    |          | _  | 18-11     |    |   |
| 接入管理             |     | >   | 名称         |           |         | 接入策略   |      | 私有       | 電性 N 发散略           | 优元       | 12 | 修改<br>(学) | 開除 |   |
|                  |     |     | IM         |           |         | IM     |      | 不便       | Ħ                  | 11       | *  | E.        | Ш  |   |
|                  |     |     |            |           |         |        |      | 确定       | 103 <b>4</b>       |          |    |           |    |   |
|                  | • 0 | • 0 |            | 4.0       |         |        |      | 16401654 | © 2007 2014 kt WKK | ·潘信士卡有组八 |    | TH771     |    |   |

| НЗС                  | Intelliger  | nt Mana    | gement Cent       | er          |      |    |      |           |            |              | 🚨 admir | 🗐 4006          | ⑦根助 i 关于 | 白田  |
|----------------------|-------------|------------|-------------------|-------------|------|----|------|-----------|------------|--------------|---------|-----------------|----------|-----|
| *                    | 首页          | 资源         | 用户                | 业务          | 告誓   | 报表 | 系统管理 |           |            |              |         | <b>ч₀</b> • 查询设 | 8        | ୍ ୪ |
| 用户管理                 |             |            | \$≱用户 > 據入集       | 龍瞻管理 > 接入   | 服务管理 |    |      |           |            |              |         |                 | 大加入收藏    | ⑦静助 |
| 🐍 環加用户               |             |            | 1004-0 12102      |             |      |    |      |           |            |              |         |                 |          |     |
| ▲ 所有用户               |             | >          | 981.0U /0537      |             |      |    |      |           |            |              |         |                 |          |     |
| ■ 用户附加信息             |             |            | 服隽名 ≎             |             | 服隽描述 | ×. | 服务后  | 儼 0       |            | 业务分组 ≎       |         | 修改              | 删除       |     |
| ▶ 用户批量操作             |             |            | Portal            |             |      |    |      |           |            | 未分组          |         | 2               | 節        |     |
| 🛵 导入用户               |             |            |                   |             |      |    |      |           |            |              |         |                 |          |     |
| <b>。</b> 张号群组管理      | 1           |            |                   |             |      |    |      |           |            |              |         |                 |          |     |
| 接入用户管理               |             |            |                   |             |      |    |      |           |            |              |         |                 |          |     |
| 访察管理                 |             |            |                   |             |      |    |      |           |            |              |         |                 |          |     |
| 终端管理                 |             |            |                   |             |      |    |      |           |            |              |         |                 |          |     |
| 用户接入日志               |             |            |                   |             |      |    |      |           |            |              |         |                 |          |     |
| 接入策略管理               |             |            |                   |             |      |    |      |           |            |              |         |                 |          |     |
| 来宾接入管理               |             |            |                   |             |      |    |      |           |            |              |         |                 |          |     |
|                      |             |            |                   |             |      |    |      |           |            |              |         |                 |          |     |
|                      |             |            |                   |             |      |    |      |           |            |              |         |                 |          |     |
| 192.168.1.103:8080/i | mc/acm/acms | ervice/acr | nServiceTemplateL | .ist.xhtml# |      |    |      | 版权所有 © 20 | 007-2014 校 | 1州华三通信技术有限公司 | 保留一切权利  |                 |          | ÷ K |

## 2.6用户->接入用户管理->接入用户

| НЗС                                                      | Intelligen | t Mana     | gement Cent             | er       |           |       |         |             |                 | 👤 adm         | n 🗐 虞西级 (?) N | 动 į关于 🖞 注的 |
|----------------------------------------------------------|------------|------------|-------------------------|----------|-----------|-------|---------|-------------|-----------------|---------------|---------------|------------|
| *                                                        | 首页         | 资源         | 用户                      | 业务       | 告答        | 报表    | 系统管理    |             |                 |               | ₩. 查询设备       | ୍ 🛛        |
| 用户管理                                                     |            |            | 副用户 > 接入月               | 肿        |           |       |         |             |                 |               |               | 大加入收藏 ②帮助  |
| 🐍 端加用户                                                   |            |            | 接入用户                    |          |           |       |         |             |                 |               |               | 高级查询       |
| <ul> <li>新有用户</li> <li>用户附加信息</li> <li>用户批量操作</li> </ul> |            | >          | <del>帐号</del> 名<br>用户分组 |          |           |       | ត់រំ    | 用户姓名<br>服务名 |                 | ▼             |               | 查询 重靈      |
| 4. 导入用户 4. 帐号群组管理                                        |            |            | 增加 批量                   | 時入 修改    | 帐号 加入縣    | 18年 注 | 崩帐号 申请服 | 务 注销服务 🔻    | 更多              |               |               |            |
| 接入用户管理                                                   |            |            | 一 軟号谷                   | 5 0      | 用户姓名      | 0     | 用户分组    | 开户日期        | 生效时间 ♀          | 失效时间 ♀        | 状态            | 修改         |
| 访客管理                                                     |            |            | 未找到符合领                  | R件的记录。   |           |       |         |             |                 |               |               |            |
| 终请管理                                                     |            |            | 共有0条记载                  | ₹,当前薙0 · | 0,第 1/1 页 |       |         |             |                 |               |               | > 50 💌     |
| 用户接入日志                                                   |            |            |                         |          |           |       |         |             |                 |               |               |            |
| 接入策略管理                                                   |            |            |                         |          |           |       |         |             |                 |               |               |            |
| 来离接入管理                                                   |            |            |                         |          |           |       |         |             |                 |               |               |            |
| 🖾 🐔 🔺 🔷                                                  | ▲0         | <u>1</u> 0 | <u>▲</u> 1              | 1.0      |           |       |         | 版权所有 © 20   | 007-2014 杭州华三通信 | 技术有限公司,保留一切权; | aj,           | € K        |

| H3C Intelligent Manag | gement Center         |                            | 🚨 admin 📲 桌面版 ⑦ 帮助 🧜 关于 🕛 |
|-----------------------|-----------------------|----------------------------|---------------------------|
| 🐈 首页 资源               | 用户 业务 告留              | 报表 系统管理                    | ¶ <sub>∎</sub> + 查询设备 Q   |
| 用户管理                  | 拉、库由                  |                            |                           |
| 🗞 増加用户                | 按入信息                  |                            |                           |
| 都 所有用户 >              | 用户姓名 *                | test 选择 增加用户               |                           |
| ■ 用户附加信息              | <b>帐号名 *</b>          | test                       |                           |
| 募 用户批量操作              | 预开户用户                 | 缺省BYOD用户 MAC地址认证用户 主机名用户   | 快速认证用户                    |
| 💑 导入用户                | 密码 *                  | •••• 密码确认 *                | ****                      |
| 👪 帐号群组管理              | ✔ 允许用户修改密码            | 启用用户密码控制策略                 | 下次登录须修改密码                 |
| 接入用户管理                | 生效时间                  | (1) 失效时间                   | 8                         |
| 访春管理                  | 最大闲置时长(分钟)            | 在线数量限制                     | 1                         |
| 终端管理                  | Portal无感知认证最大绑定数      | 1 •                        |                           |
| 用户接入日志                | 登录提示信息                |                            |                           |
| 接入策略管理                | 接入服务                  |                            |                           |
| 来宾接入管理                | 服务名                   | 服务后缀                       | 状态 分配IP地址                 |
|                       | Portal                |                            | 可申请                       |
|                       | 接入设备绑定信息              |                            |                           |
|                       | 设备库利亭                 | 000-D-                     |                           |
|                       | A BULAN ID            | C HIK                      |                           |
|                       | 7DEVLAN ID            |                            |                           |
|                       | VLAN ID/内层VLAN ID     | 无线SSID                     |                           |
|                       |                       | w.                         | v                         |
|                       | 2047TDie+L            | Î.                         |                           |
|                       | (2 mil + 354L         | *                          |                           |
|                       | 终端绑定信息                |                            |                           |
|                       | 计算机名称                 | IMSI号码                     |                           |
|                       | Windows 城             |                            |                           |
|                       |                       | <b>^</b>                   | *                         |
|                       | IP地址                  | MAC地址                      |                           |
|                       |                       |                            | *                         |
|                       | ♀提示                   |                            |                           |
|                       | 注意:在文本框中输入多条信题        | 时,每行只能输入一条信息。              |                           |
|                       |                       |                            |                           |
|                       |                       | 總定 稳定并打印 取消                |                           |
| 🖾 🗞 🔺 🔺 🔥             | <b>▲</b> 1 <b>▲</b> 0 | 版权所有 © 2007-2014 杭州华三通信技术有 | 限公司,保留一切权利。               |

2.7用户->接入策略管理->Portal服务管理->IP地址组配置

| НЗС                                                                                                    | Intelligen | t Mana | gement Cente   | ər           |              |                 |                      | 👤 admin  | • () HIII ()    | 動 i 关于 山谷 |
|----------------------------------------------------------------------------------------------------|------------|--------|----------------|--------------|--------------|-----------------|----------------------|----------|-----------------|-----------|
|                                                                                                    | 首页         | 资源     | 用户             | 业务           | 告答 报表        | 系统管理            |                      |          | <b>"</b> " 查询设备 | ٩,        |
| 用户管理                                                                                                    |            |        | □ 開户 > 接入第     | 略管理 > Portal | 服务管理 > IP地址约 | 民國              |                      |          |                 | ★加入收藏 ②帮  |
| 🗞 端加用户                                                                                                    |            |        | IP地址组查询        |              |              |                 |                      |          |                 |           |
| <ul> <li>◎ 所有用户</li> <li>■ 用户附加信息</li> <li>● 用户批量操作</li> <li>● 用户批量操作</li> </ul>                                                                                                    |            | >      | IP地址组名<br>IP地址 |              |              | 业务分组<br>转换后IP地址 | •                    |          |                 | 查询 重型     |
| <ul> <li>每八用户</li> <li></li> <li></li> <l< td=""><td></td><td></td><td>增加</td><td></td><td></td><td></td><td></td><td></td><td></td><td></td></l<></ul> |            |        | 增加             |              |              |                 |                      |          |                 |           |
| 接入用户管理                                                                                                    |            |        | IP地址组名;        | \$ 业务分组 \$   | 起始地址         | 终止地址 类型 \$ 转    | 员后起始地址 转换后终止地址 表     | 已始IPv6地址 | 终止IPv6地址        | 修改 删除     |
| 访客管理                                                                                                    |            |        | 未找到符合第         | 件的记录。        |              |                 |                      |          |                 |           |
| 终销管理                                                                                                    |            |        | 共有0条记录         | 8,当前第0-0,    | 第 1/1 页。     |                 |                      |          |                 | > 50 📼    |
| 用户接入日志                                                                                                    |            |        |                |              |              |                 |                      |          |                 |           |
| 接入策略管理                                                                                                    |            |        |                |              |              |                 |                      |          |                 |           |
| 来宾接入管理                                                                                                    |            |        |                |              |              |                 |                      |          |                 |           |
| 🗖 🐔 🔺 🔺                                                                                                    | 4.0        | 10     | <b>A</b> 1 A   | .0           |              | 版权所有 © 2007     | 7-2014 杭州华三通信技术有限公司。 | 保留一切权利   |                 | ŧ         |

| НЗС                  | Intelliger | nt Mana    | gement Cen  | ter      |            |         |             | 🚨 admin 🛛 県面板 ⑦ 税股                      | ↓ 美于 凸注跡 |
|----------------------|------------|------------|-------------|----------|------------|---------|-------------|-----------------------------------------|----------|
| *                    | 首页         | 资源         | 用户          | 业务       | 告誓         | 报表      | 系统管理        | ■ ● 董術设备                                | Q        |
| 用户管理                 |            |            | 15月戸 > 接入   | 、策略管理 >F | Portal服务管理 | >IP地址组  | 配置 > 增加IP地址 | 8                                       | ②帮助      |
| 🐌 増加用户               |            |            | 18hoIP#ktiH | 網        |            |         |             |                                         |          |
| 裔 所有用户               |            | >          |             |          |            |         |             |                                         |          |
| ■ 用户附加信息             | l.         |            | IP地址组       | 名 *      | 192.168    | 3.2.0   |             |                                         |          |
| ▶ 用户批量操作             |            |            | 起始地址        | •        | 192.168    | 3.2.1   |             |                                         |          |
| 🛵 导入用户               |            |            | 终止地址        |          | 192.168    | 3.2.253 |             |                                         |          |
| <b>&amp; </b> 帐号群组管理 |            |            | 业务分组        |          | 未分组        |         | -           |                                         |          |
| 接入用户管理               |            |            | 卷型 *        |          | 普通         |         |             |                                         |          |
| 访客管理                 |            |            |             |          |            |         |             |                                         |          |
| 终端管理                 |            |            |             |          |            |         |             | 确定 取消                                   |          |
| 用户接入日志               |            |            |             |          |            |         |             |                                         |          |
| 接入策略管理               |            |            |             |          |            |         |             |                                         |          |
| 来宾接入管理               |            |            |             |          |            |         |             |                                         |          |
|                      |            |            |             |          |            |         |             |                                         |          |
|                      |            |            |             |          |            |         |             |                                         |          |
| 🖾 🐔 🔺 🗖              | <b>A</b> 0 | <u>*</u> 0 | <b>A</b> 1  | A.0      |            |         |             | 版权所有 © 2007-2014 杭州华三通信技术有限公司 , 保留一切权利。 | ÷ K      |

2.8用户->接入策略管理->Portal服务管理->设备配置->端口组信息配置

| НЗС      | Intelliger | nt Mana    | gement Cente        | er       |           |        |          |        |             |          |         | 👤 admir | - 🗐 🚛 🛛 | ē ⑦ 帮助 | i 关于 山 注册    |
|----------|------------|------------|---------------------|----------|-----------|--------|----------|--------|-------------|----------|---------|---------|---------|--------|--------------|
| *        | 首页         | 资源         | 用户                  | 业务       | 告答        | 报表     | 系统管理     |        |             |          |         |         | ¶g v 查询 | 设备     | ୍ 🗸          |
| 用户管理     |            | ~          | ♥用户 > 接入第           | 睹管理 > Po | ortal服务管理 | > 设备配置 | > 端口组信息配 | æ      |             |          |         |         |         |        | ②帮助          |
| 🐌 増加用户   |            |            | 端口组信息查讨             | 銁        |           |        |          |        |             |          |         |         |         |        |              |
| 葡 所有用户   |            | >          |                     |          |           |        |          |        |             |          |         |         |         |        |              |
| ■ 用户附加信息 |            |            | 調口組名                |          |           |        |          |        |             |          |         |         |         |        |              |
| ▶ 用户批量操作 |            |            | 开始演口 >=             |          |           |        |          | 终止锎囗 < | -           |          |         |         |         |        |              |
| 🐛 导入用户   |            |            | 协议类型                |          |           |        | -        | 是否NAT  |             |          |         | -       |         | 查询     | 1 <b>1</b> 2 |
| 👪 帐号群组管理 |            |            |                     |          |           |        |          |        |             |          |         |         |         |        |              |
| 接入用户管理   |            | >          | 増加 返回               |          |           |        |          |        |             |          |         |         |         |        |              |
| 访客管理     |            | >          | 織口組名 ≎              |          | 开始        | 嶋口 ≎   | 终止端      | □ ≎    | 协议类型 ≎      |          | 是否NAT ≎ | 详       | 細信息     | 修改     | 删除           |
| 终端管理     |            | >          | 未找到符合祭              | 件的记录。    |           |        |          |        |             |          |         |         |         |        |              |
| 用户接入日志   |            | >          | 共有0条记录              | 8,当前第0-  | 0,第1/1页   |        |          |        |             |          |         |         |         |        | 50 💌         |
| 接入策略管理   |            | >          |                     |          |           |        |          |        |             |          |         |         |         |        |              |
| 来宾接入管理   |            | >          |                     |          |           |        |          |        |             |          |         |         |         |        |              |
|          |            |            |                     |          |           |        |          |        |             |          |         |         |         |        |              |
| 🖾 🐔 🔺 🔺  | ▲0         | <u>_</u> 0 | <u>▲</u> 1 <i>A</i> | 1.0      |           |        |          | 版权所有   | © 2007-2014 | 4 杭州华三通信 | 支术有限公司  | ,保留一切权利 | J.      |        | é K          |

| нзс         | Intelliger | it Mana    | gement Cen        | ter                 |            |           |          |        |                         | 👤 admir       | • 桌面板 ⑦ 帮助 | i 关于 山岸 |
|-------------|------------|------------|-------------------|---------------------|------------|-----------|----------|--------|-------------------------|---------------|------------|---------|
|             | 首页         | 资源         | 用户                | 业务                  | 告答         | 报表        | 系统管理     |        |                         |               | ¶_▼ 查询设备   | Q       |
| 用户管理        |            |            | 😲 用户 > 搬入         | 策略管理 > F            | Portal服务管理 | 1 > 设备配置  | > 靖□组信息配 | 2 > 端加 | 第□组信息                   |               |            | (? #    |
| も 増加用户      |            |            | 增加端口组作            | 110                 |            |           |          |        |                         |               |            |         |
| 前有用户 用户附加信息 |            | >          | 端口组名 *            |                     |            | Portal    |          |        | 提示语言 *                  | 动态检测          |            | •       |
| ➡ 用户批量操作    |            |            | 开始端口 *            |                     |            | 0         |          |        | 终止端口 *                  | 22222         |            |         |
| 🐛 导入用户      |            |            | 协议类型 *<br>是否NAT * |                     |            | HTTP<br>否 |          | •      | 快速认证 *<br>错误遗传 *        | 吉             |            | -<br>-  |
| 接入用户管理      |            |            | 认证方式*             |                     |            | CHAP认证    |          | -      | IP地址组 *                 | 192.168.2.0   |            | -       |
| 访客管理        |            |            | 心跳间隔(分            | <del>)</del> (††) * |            | 10        |          |        | 心跳超时(分钟) *              | 30            |            |         |
| 终端管理        |            |            | 用户域名              |                     |            |           |          |        | 第口组描述                   |               |            |         |
| 用户接入日志      |            |            | 无感知认证             |                     |            | 不支持       |          | •      | 客户講防破解 *                | 杏             |            | •       |
| 接入策略管理      |            |            | 页面推送策             | 酷                   |            |           |          | •      | 缺省认证页面                  | PC - 缺省We     | o认证(PC)    | •       |
| 来宾接入管理      |            |            |                   |                     |            |           |          |        |                         |               |            |         |
|             |            |            |                   |                     |            |           |          |        | ansi: BZH               |               |            |         |
| 🖾 🔥 🛋       | ▲0         | <u>1</u> 0 | <b>A</b> 1        | 4.0                 |            |           |          | 版      | 収所有 © 2007-2014 杭州华三通信技 | 5术有限公司,保留一切权利 |            | ŧ       |

|               | 首页 | 资源 | 用户         | 业务      | 告음         | 报表     | 系统管理     |         |        |         | <b>%</b> • ≞ | 间设备    | Q  |
|---------------|----|----|------------|---------|------------|--------|----------|---------|--------|---------|--------------|--------|----|
| □管理           |    |    | 🔋 用户 > 接入策 | 略管理 > F | Portal服务管理 | > 设备配置 | > 端口组信息配 | 2       |        |         |              |        | ?  |
| 🗞 増加用户        |    |    | 端口组信息查询    | 9       |            |        |          |         |        |         |              |        |    |
| <b>新</b> 新有用户 |    | >  |            |         |            |        |          |         |        |         |              |        |    |
| 圃 用户附加信息      |    |    | 鑽口組名       |         |            |        |          |         |        |         |              |        |    |
| 用户批量操作        |    |    | 开始跳□>=     |         |            |        |          | 终止蹒□ <= |        |         |              |        |    |
| 导入用户          |    |    | 协议类型       |         |            |        | -        | 是否NAT   |        | •       |              | 查询     | 重量 |
| • 帐号群组管理      |    |    |            |         |            |        |          |         |        |         |              |        |    |
| 用户管理          |    |    | 増加 返回      |         |            |        |          |         |        |         |              |        |    |
| F管理           |    |    | 端□组名 ≎     |         | 开始         | 端□≎    | 终止端      | □ ≎     | 协议类型 ≎ | 是否NAT ≎ | 详细信息         | 修改     | 删除 |
| 管理            |    |    | Portal     |         | 0          |        | 222222   |         | HTTP   | 否       | iFq.         | B      | Û  |
| "接入日志         |    |    | 共有1条记录     | , 当前第1  | -1,第1/13   | ī.     |          |         |        |         | K p 1        | p p 50 |    |
| 策略管理          |    |    |            |         |            |        |          |         |        |         |              |        |    |
| 4接入管理         |    |    |            |         |            |        |          |         |        |         |              |        |    |
|               |    |    |            |         |            |        |          |         |        |         |              |        |    |
|               |    |    |            |         |            |        |          |         |        |         |              |        |    |
|               |    |    |            |         |            |        |          |         |        |         |              |        |    |

3.测试

3.1 在浏览器输入任意地址弹出重定向页面,输入用户名密码登录

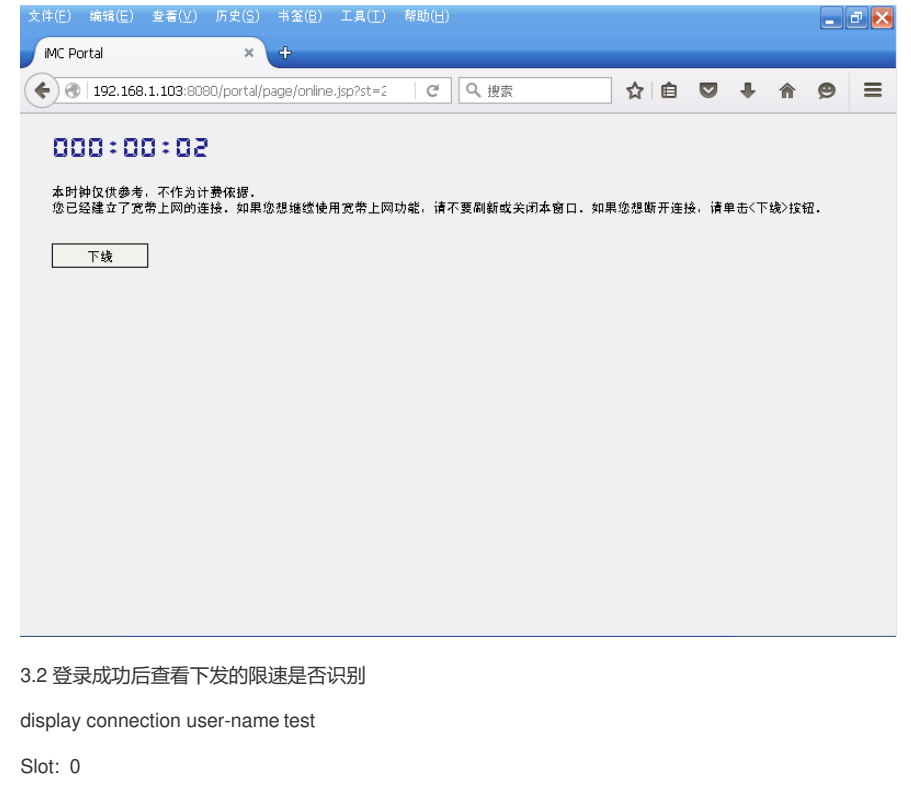

Index=3 , Username=test@system

IP=192.168.2.2

IPv6=N/A

MAC=000c-299c-af18

Total 1 connection(s) matched on slot 0.

display connection ucibindex 3

Slot: 0

Index=3 , Username=test@system

MAC=000c-299c-af18

IP=192.168.2.2

IPv6=N/A

Access=PORTAL ,AuthMethod=CHAP

Port Type=Ethernet,Port Name=GigabitEthernet0/0/1

ACL Group=Disable

User Profile=CAR\_1M

CAR=Disable

Priority=Disable

SessionTimeout=86388(s), Terminate-Action=Default

Start=2011-12-26 19:18:08 ,Current=2011-12-26 19:18:22 ,Online=00h00m14s

Total 1 connection matched.

3.3 FTP下载进行测试

| 8 8 aftp - 已连接到 12.1.1          | .2                     |               |                  |                   |              | _ 🗆 🗙            |
|---------------------------------|------------------------|---------------|------------------|-------------------|--------------|------------------|
| 文件(F) 编辑(E) 传输(T) 视图(           | (V) 队列(Q) 服务器(5) 工』    | 具(T) 帮助(H     | )                |                   |              |                  |
| 💹 -   🛸 🍫 🐼   🗸                 | 🕽 刷新 🛛 😂 📘             |               |                  |                   |              |                  |
| 地址: 12.1.1.2                    | 用户名: admir             | n             | 密码: *            | ****              | 端口: 21       | ´                |
| 本地: 🚱 桌面 🛛 👻                    | 远程: 🛅 /                |               |                  |                   |              | •                |
| 名称 /                            | 名称 人                   | 大小            | 类型               | 修改时间              | 权限           | 所属用户 / 组         |
| 1. 上层目录                         | 1.上层目录                 |               |                  |                   |              |                  |
| 🖑 8uftp.exe                     | 🕘 173????.url          | 80            | Internet 快捷      | . 2010-3-20 0:870 | -rwxrwxrwx   | 00               |
| 🖭 8uftp.×ml                     | 🗐 173?????.txt         | 1 KB          | 文本文档             | 2010-3-9 0:870    | -rwxrwxrwx   | 00               |
| NodeSetup5.2 (E0408).exe        | 3CDaemon.EXE           | 245 KB        | 应用程序             | 2002-10-10 0:870  | -rwxrwxrwx   | 00               |
| PC.pcap                         | 3CDaemon.ini           | 377           | 配置设置             | 2015-12-19 20:30  | -rwxrwxrwx   | 00               |
| WindowsServer2003_SP2Ente       | 🗐 Ftpd.log             | 50 KB         | 文本文档             | 2015-12-19 20:1   | -rwxrwxrwx   | 00               |
| wireshark-win32-1.4.3.exe       | NoAccess.ftp           | 0             | FTP 文件           | 2015-6-12 20:1    | -rwxrwxrwx   | 00               |
| 🛃 我的Portal连接.Ink                | 🖬 Profiles.ftp         | 390           | FTP 文件           | 2015-11-21 14:22  | -rwxrwxrwx   | 00               |
| ☑ 我的VPN连接.Ink                   | 5R6602-CMW520-R242     | 18 MB         | BIN 文件           | 2015-6-19 14:22   | -rwxrwxrwx   | 00               |
|                                 | 📃 Tftpd.log            | 25 KB         | 文本文档             | 2015-12-4 8:50    | -rwxrwxrwx   | 00               |
|                                 | MTFTPHost.ini          | 0             | 配置设置             | 2009-7-6 14:22    | -rwxrwxrwx   | 00               |
|                                 | WindowsServer2003_5    | 629 MB        | ISO 文件           | 2011-5-6 8:50     | -rwxrwxrwx   | 00               |
|                                 |                        |               |                  |                   |              |                  |
|                                 | <                      |               |                  |                   |              | >                |
| 选定一个 1118208 字节的文件。             | 选定一个 660258816 字节的3    | 文件。           |                  |                   |              |                  |
| 本地文件名[1/644784 KB])             | 大小 方向 远程文件             | 名             | 主机               | 状态                |              | D / 🔨            |
| C:\Documents and Settings\Admin | 660258816 << /Windows9 | Server2003_SP | 2Ent 12.1.1.2    | :21               |              | —— 响应: 💻         |
| 已经过 0:00:33                     | 还有1:29:16     0%       | 41            | 042740 bytes (11 | 6.1 KB/s)         |              | 250 CWD          |
|                                 |                        |               |                  |                   |              | 命令成功             |
|                                 |                        |               |                  |                   |              | 前令:              |
|                                 |                        |               |                  |                   |              | PWD<br>achistr • |
|                                 |                        |               |                  |                   |              | org "("          |
| 就绪                              |                        |               |                  |                   | 队多           | 1]:629 MB 🧔 🧔 // |
| ┛┛┛。                            | ▶ 💽 命令提示符              | 😢 iMC Porta   | al - Mozil 🤞     | 9<br>8uftp - 已连接  | ≝ <b>%</b> % | 1 🗐 😵 20:45      |

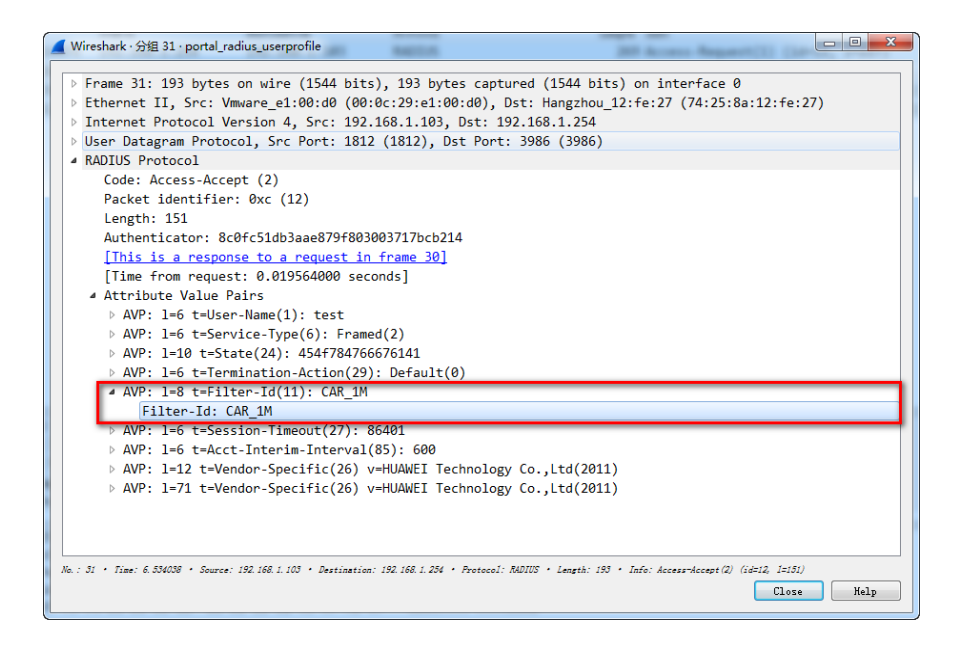

- 1. Portal的相关参数要配置正确
- 2. Radius授权一定要配置
- 3. Radius的nas-ip要与服务器配置一致
- 4. Portal的nas-ip要与服务器配置一致
- 5. SR66上要配置相应的user-profile